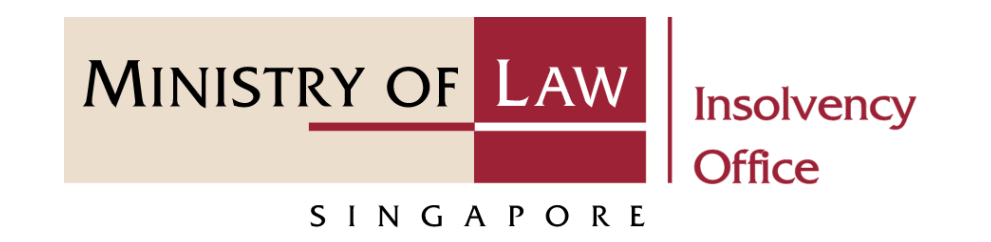

#### CORPORATE INSOLVENCY DIVISION

Submit Payment Requisition

### (Compulsory Winding Up)

User Guide for CIMS Internet Portal

https://eservices.mlaw.gov.sg/io

Last updated on 28 Feb 2022

# Table of Content

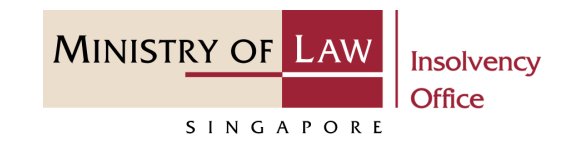

| S/No. | User Guide                                   | Page      |
|-------|----------------------------------------------|-----------|
| 1.    | General Information                          | <u>3</u>  |
| 2.    | Payment Requisition – Dashboard              | <u>4</u>  |
| 3.    | Payment Requisition – Introduction           | <u>5</u>  |
| 4.    | Payment Requisition – Company Details        | <u>7</u>  |
| 5.    | Payment Requisition – Create Payment Request | <u>8</u>  |
| 6.    | Payment Requisition – Confirmation           | <u>22</u> |
| 7.    | Payment Requisition – Acknowledgement        | <u>25</u> |

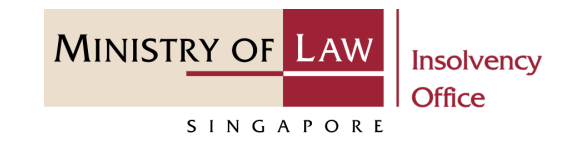

#### **General Information**

- 1) CIMS Internet URL: <u>https://eservices.mlaw.gov.sg/io</u>
- 2) Please ensure that you access the Portal using the latest versions of Chrome, Microsoft Edge or Safari.
- 3) Singpass login is required to access the e-services.
- 4) This e-service is for companies under compulsory liquidation with no special account being operated by the liquidator under Rule 139 of the Insolvency, Restructuring And Dissolution (Corporate Insolvency And Restructuring) Rules 2020.
- 5) You may click on Arrow Down icon to select from a dropdown or click on the box to filter the options.
- 6) You may input a date field using the 🗰 Calendar icon to select a date.
- 7) If you encounter any issue, please contact us at <u>ContactUs@OneMinLaw</u>.

# Payment Requisition - Dashboard

1 After you have logged in to the **CIMS E-Service Portal**:

From the top menu, click on E-SERVICES

2 Select the Submit Payment Requisition.

| A Singapore Government Agency Website |                                                                                                    |
|---------------------------------------|----------------------------------------------------------------------------------------------------|
| MINISTRY OF LAW<br>SINGAPORE Office 1 | E-SERVICES  MY ACCOUNT  LOGOUT                                                                       |
| Dashboard                             | Compulsory Winding Up:                                                                               |
| My Cases                              | Submit Preliminary Report                                                                            |
|                                       | Submit Gazette and Newspaper Advertisement                                                           |
| Action Required Drafts                | Submit Statement of Concurrence                                                                      |
| Cara Bafaranza Number - Cara Tuna     | Submit Payment Requisition                                                                           |
| Case reference ivulliber Case Type    | Submit Depository Request                                                                            |
|                                       | View Statement of Account                                                                            |
|                                       | Voluntary Winding Up:                                                                                |
|                                       | Submit Advertisement on Holding of a Final Meeting Voluntary Winding Up                              |
|                                       | Every Mode of Winding Up:                                                                            |
|                                       | Submit Liquidator's Account of Receipts and Payments and Statement of the Position in the Winding Up |
|                                       | Submit Unclaimed Assets to be Paid to the Official Receiver                                          |
|                                       | Submit Early Dissolution Report                                                                      |
|                                       | Scheme of Arrangement:                                                                               |
|                                       | Submit Notice of Appointment as Scheme Manager                                                       |

MINISTRY OF LAW

SINGAPORE

# Payment Requisition - Introduction

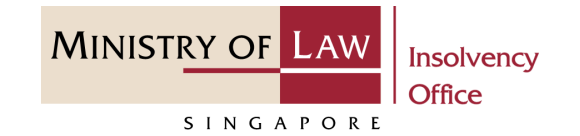

A Singapore Government Agency Website Read the notes carefully. Welcome, Insolvency Practitioner 01 MINISTRY OF LAW Insolvency 俞 E-SERVICES 🔻 MY ACCOUNT 🔻 Office LOGOUT 🕩 **Payment Requisition** Please note the following: 1. An application fee of \$30.00 is payable for each Payment Requisition submitted. 2. A maximum of 10 payments is allowed for each Payment Requisition submitted. 3. Payment of application fee will be deducted from the case account. 4. Please ensure that there is at least a minimum balance of \$30.00 in the case account. You will not be able to submit a payment requisition should the account balance falls below \$30.00. 5. Please note that if you CANCEL payment before it is processed, the entire transaction will be aborted, unless you have saved these transactions. 6. Your pending application(s) can only be saved up to 5 days, after which the record(s) will be deleted. This e-Service will take about 10-15 minutes to complete. You will need: Company's UEN / Company Number Case Reference Number Invoices and Payment Details Maximum file size submitted must not exceed 5 MB individually.

# Payment Requisition - Introduction

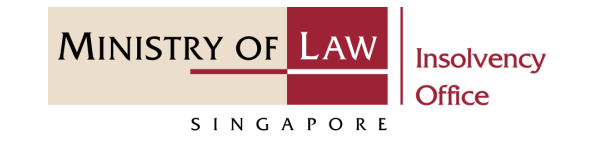

2 Click on the **Proceed** button.

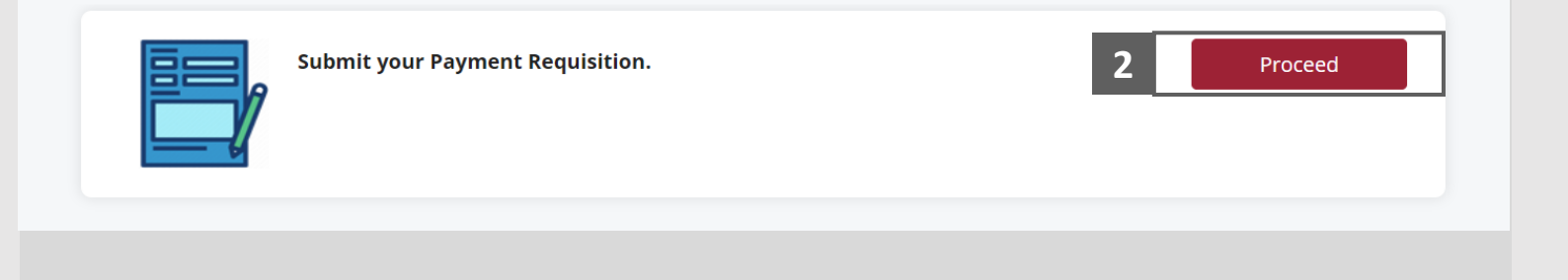

# Payment Requisition - Company Details

1 Enter the Case Reference Number or the UEN / Company Number

2 Click on the **Proceed** button.

|   | A Singapore Government Agency Web   | site                |              |                 |                                |
|---|-------------------------------------|---------------------|--------------|-----------------|--------------------------------|
|   | MINISTRY OF LAW<br>SINGAPORE Office | 6 E-SERVICES -      | MY ACCOUNT 👻 | Welco           | me, Insolvency Practitioner 01 |
|   | Payment Requisition                 |                     |              |                 |                                |
|   | 1. Company Details                  | 2. Create Payment R | Request      | 3. Confirmation | 4. Acknowledgement             |
|   | Company Details                     |                     |              |                 |                                |
| 1 | Case Reference Number               |                     |              |                 |                                |
|   | OR                                  |                     |              |                 |                                |
|   | UEN / Company Number                |                     |              |                 |                                |
|   |                                     |                     |              | Back to Dash    | Proceed                        |
|   |                                     |                     |              |                 |                                |

MINISTRY OF LAW

SINGAPORE

MINISTRY OF LAW Insolvency Office

- In the Create Payment
   Request page, review the Case
   Account Summary.
- 2 Enter the **Particulars of Payment** information.

| A Singapore Government Agency Webs      | ite                            |                                     |
|-----------------------------------------|--------------------------------|-------------------------------------|
| MINISTRY OF LAW Insolvency<br>SINGAPORE |                                | Welcome, Insolvency Practitioner 01 |
| Payment Requisition                     |                                |                                     |
| 1. Company Details                      | 2. Create Payment Request      | 3. Confirmation                     |
| Particulars of Company                  |                                |                                     |
| Name of Company                         | COMPANY ABC PTE. LTD.          |                                     |
| UEN / Company Number                    | 2020XXXXXX                     |                                     |
| Case Reference Number                   | CW-000046-2021-K               |                                     |
| Case Account Summary                    |                                |                                     |
| Current Account Balance                 | SGD 23,519.00                  |                                     |
| Investment Balance                      | SGD 0.00                       |                                     |
| Available Balance                       | SGD 9,189.00                   |                                     |
| Particulars of Payment                  |                                |                                     |
| UEN / Company Number / NRIC Nun         | ber / Passport Number / Others |                                     |
|                                         |                                |                                     |
| ID Type                                 |                                |                                     |
|                                         |                                |                                     |

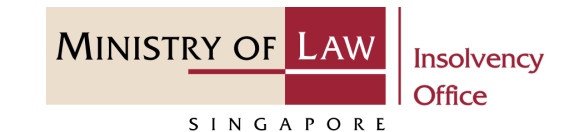

3 Continue to enter the Particulars of Payment information.

| Nam   | ne                              |
|-------|---------------------------------|
|       |                                 |
| Cont  | tact Number                     |
|       |                                 |
| Emai  | il Address                      |
| en    | mail@address.com                |
| Addr  | ress Type                       |
|       | Local Address O Foreign Address |
| Posta | al Code                         |
| Blk/H | House Number                    |
| Stree | et name                         |
| Leve  | 9                               |
|       |                                 |
| Unit  |                                 |
|       |                                 |

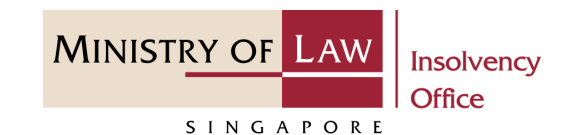

#### 4 Enter the **Payment Amount.**

5 For Payment via **GIRO**, continue to enter the required bank information.

| Payment A | mount (\$)                                                          |  |
|-----------|---------------------------------------------------------------------|--|
| 0.00      |                                                                     |  |
| Payment M | Iode                                                                |  |
| GIRO      | O Telegraphic Transfer O PayNow                                     |  |
| For pay   | ment in foreign currency, please select <b>Telegraphic Transfer</b> |  |
| For paym  | ent via GIRO                                                        |  |
| Name of B | ank                                                                 |  |
| Pleases   | ielect                                                              |  |
| Bank Acco | unt Number                                                          |  |
| Without   | : dashes                                                            |  |
| Bank Acco | unt Type                                                            |  |
| Pleases   | elect                                                               |  |
| Narration |                                                                     |  |

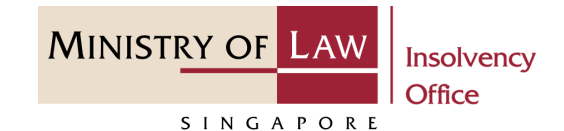

For Payment via **Telegraphic Transfer (TT)**, continue to enter the required bank information.

Please note that all SGD payments to local banks are to be paid via GIRO instead of other modes of payments. Should such payments to requested by way of TT, the OR's office reserves the right to reject the payment or process it as pending GIRO on our end.

| Please note     | that all related bank charges from the remittance made through Telegraphic Transfer will be deducted from the amour |
|-----------------|----------------------------------------------------------------------------------------------------|
| aid. Please d   | lo not use the Telegraphic Transfer payment mode for SGD payment to local account. Such a payment will be rejected. |
| Charges Borne B | Зу                                                                                                    |
| Ompany          | O Payee                                                                                                    |
| Name of Bank    |                                                                                                    |
|                 |                                                                                                    |
|                 |                                                                                                    |
| -               |                                                                                                    |
| Bank Account N  | umber                                                                                                    |
| Without das     | hes                                                                                                    |
|                 |                                                                                                    |
| Swift Code      |                                                                                                    |
|                 |                                                                                                    |
|                 |                                                                                                    |
| Currency Type o | of Payment Instruction                                                                                              |
| Please selec    |                                                                                                    |
|                 |                                                                                                    |
| Currency Type o | of Receiving Party                                                                                                  |
|                 | •                                                                                                    |
| Please selec    |                                                                                                    |
|                 |                                                                                                    |

MINISTRY OF LAW Insolvency Office

- 7 For Payment via **PayNow**, the Payee will receive an SMS and email to request that they login to the system to provide their consent.
- 8 Select the document type and click on the Choose File
   button to upload supporting document.

|   | Payment Mode                                                                                            |
|---|----------------------------------------------------------------------------------------------------|
|   | O GIRO O Telegraphic Transfer O PayNow                                                                  |
| 7 | For payment via PayNow                                                                                  |
|   | An SMS and email will be sent to this Payee to log in to give consent to receive the monies via PayNow. |
|   | Narration                                                                                               |
|   |                                                                                                    |
|   |                                                                                                    |
|   | Supporting Documents                                                                                    |
|   |                                                                                                    |
| 8 | Choose type of supporting document to add, if any                                                       |
|   | Front page of Bank Passbook / Bank Statement Reflecting Name and Account Number <ul> <li> </li> </ul>   |
|   |                                                                                                    |
|   | Choose File No file chosen                                                                              |
|   |                                                                                                    |

MINISTRY OF LAW Insolvency Office

- 9 Select a document to be uploaded.
- **10** Click **Open** to upload the selected file.
- **11** Verify the added Supporting Document record.

| Open                                                                                               | ×                                        |
|----------------------------------------------------------------------------------------------------|------------------------------------------|
| $\leftarrow \rightarrow \checkmark \uparrow$ This PC $\rightarrow$ Desktop $\rightarrow$ Documents | ✓ Č                                      |
| Organise - New folder                                                                              | III • 🔟 🕐                                |
| This PC Name                                                                                       | Date modified Type Size                  |
| 3D Objects 9 Supporting Document.pdf                                                               | 23/4/2020 8:32 AM Foxit Reader PDF 26 KB |
| <ul> <li>Documents</li> <li>Downloads</li> <li>Music</li> <li>Pictures</li> <li>Videos</li> </ul>  |                                          |
| File <u>n</u> ame:                                                                                 | ✓ All Files (**) ✓                       |
|                                                                                                    | 10 Open Cancel                           |

|   | Supp       | orting Docu | Iments                                                                             | Description |                          |                 |
|---|------------|-------------|------------------------------------------------------------------------------------|-------------|--------------------------|-----------------|
| 1 | <b>No.</b> | 12/01/2022  | Front page of Bank Passbook / Bank Statement<br>Reflecting Name and Account Number | Description | Supporting Documents,pdf | Action <b>▼</b> |
| Ľ |            |             |                                                                                    |             |                          |                 |
|   |            |             |                                                                                    |             |                          |                 |
|   |            |             |                                                                                    |             |                          |                 |
|   |            |             |                                                                                    |             |                          |                 |

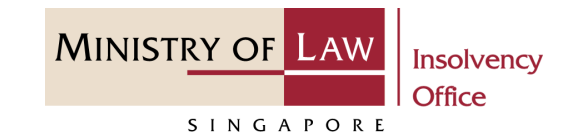

- 12 To delete supporting document record, click on the
  Action dropdown and select
  Delete.
- 13 Click on the **Yes** button to acknowledge the confirmation message.
- **14** Click on the **Add** button to save the entered information

| No.   | Date           | Document Type                                                                   | Description | Document Name            |               |
|-------|----------------|---------------------------------------------------------------------------------|-------------|--------------------------|---------------|
| 1     | 12/01/2022     | Front page of Bank Passbook / Bank Staten<br>Reflecting Name and Account Number | nent        | Supporting Documents.pdf | Action Delete |
|       |                |                                                                                 |             |                          |               |
|       |                |                                                                                 |             |                          |               |
|       |                |                                                                                 |             |                          |               |
| Choos | e type of supp | orting document to add, if any                                                  |             |                          |               |
|       |                |                                                                                 |             |                          | •             |
|       |                |                                                                                 |             |                          |               |
|       |                |                                                                                 |             |                          |               |
|       |                |                                                                                 |             | 14                       | Add           |
|       |                |                                                                                 |             |                          |               |
|       |                |                                                                                 | ×           |                          |               |
|       |                |                                                                                 | ~           |                          |               |
|       |                | 1 1 1 1 1 1 1 1 1 1 1 1 1 1 1 1 1 1 1                                           |             |                          |               |

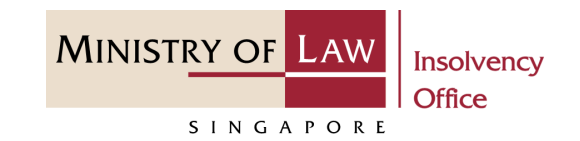

- **15** Verify the added Payment record.
- 16 Turn on the option AddPayment to add another payment.

| varne or CC                                         | ompany                                                      |                          | COMP            | ANY ABC PTE.                 | .TD.                 |                                                                                                    |                                                                                                    |          |
|-----------------------------------------------------|-------------------------------------------------------------|--------------------------|-----------------|------------------------------|----------------------|----------------------------------------------------------------------------------------------------|----------------------------------------------------------------------------------------------------|----------|
| JEN / Comj                                          | ipany Number                                                |                          | 2020)           | XXXXX                        |                      |                                                                                                    |                                                                                                    |          |
| lase Refere                                         | ence Number                                                 |                          | CW-00           | 00046-2021-K                 |                      |                                                                                                    |                                                                                                    |          |
| Case Acco                                           | ount Summary                                                | /                        |                 |                              |                      |                                                                                                    |                                                                                                    |          |
| Current Acc                                         | count Balance                                               |                          | :               | SGD 23,519.00                |                      |                                                                                                    |                                                                                                    |          |
| nvestment                                           | t Balance                                                   |                          |                 | SGD 0.00                     |                      |                                                                                                    |                                                                                                    |          |
|                                                     |                                                             |                          |                 |                              |                      |                                                                                                    |                                                                                                    |          |
| Vailable Ba                                         | Balance<br>rs of Payment                                    |                          |                 | SGD 9,189.00                 |                      |                                                                                                    |                                                                                                    |          |
| Vailable B<br>Varticular                            | Balance<br>rs of Payment                                    | ID Number                | Currency        | SGD 9,189.00<br>Amount       | Payment Mode         | Supporting                                                                                                    | Documents                                                                                                    |          |
| Vailable B<br>Particular<br>No. Pay<br>1 TES<br>LIN | Balance<br>rs of Payment<br>yee Name<br>ESTING TWO<br>MITED | ID Number<br>2020XXXXXX  | Currency<br>SGD | SGD 9,189.00 Amount 1,000.00 | Payment Mode<br>GIRO | Supporting<br>Front pag<br>Passbook<br>Statemen<br>Name and<br>Number -<br>Assets to                                  | Documents<br>e of Bank<br>/ Bank<br>t Reflecting<br>d Account<br>Unclaimed<br>be Paid to the                  | Ø Action |
| No. Pay                                             | Balance<br>rs of Payment<br>yee Name<br>ESTING TWO<br>MITED | ID Number<br>2020XXXXXXX | Currency<br>SGD | SGD 9,189.00 Amount 1,000.00 | Payment Mode<br>GIRO | Supporting<br>Front pag<br>Passbook<br>Statemen<br>Name and<br>Number-<br>Assets to<br>Official<br>Receiver_<br>9.pdf | Documents<br>e of Bank<br>/ Bank<br>t Reflecting<br>d Account<br>Unclaimed<br>be Paid to the<br>0703202112212 | Action   |
| vailable B<br>varticular<br>No. Pay<br>1 TES<br>LIN | Balance<br>rs of Payment<br>yee Name<br>ESTING TWO<br>MITED | ID Number<br>2020XXXXXXX | Currency<br>SGD | SGD 9,189.00                 | Payment Mode<br>GIRO | Supporting<br>Front pag<br>Passbook<br>Statemen<br>Name and<br>Number-<br>Assets to<br>Official<br>Receiver_<br>9.pdf | Documents<br>e of Bank<br>/ Bank<br>t Reflecting<br>d Account<br>Unclaimed<br>be Paid to the<br>0703202112212 | Action   |

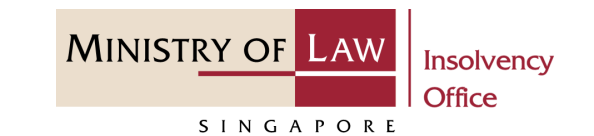

- **17** To edit a Payment record, click on the **Action** dropdown and select **Edit**.
- 18 Edit the Particulars ofPayment information ifneeded.

|                      | Payee Name                               | ID Number                  | Amount (\$) | Payment Mode |                 |
|----------------------|------------------------------------------|----------------------------|-------------|--------------|-----------------|
| 1                    | TESTING TWO LIMITED                      | 2020XXXXXX                 | 1,000.00    | PayNow       | Action          |
|                      |                                          |                            |             |              | <b>L</b> / Edit |
|                      |                                          |                            |             |              | Delet           |
|                      |                                          |                            |             |              |                 |
|                      |                                          |                            |             |              |                 |
|                      |                                          |                            |             |              |                 |
|                      |                                          |                            |             |              |                 |
|                      |                                          |                            |             |              |                 |
| Upda                 | te Payment Request                       |                            |             |              |                 |
| UEN /                | Company Number / NRIC Number             | / Passport Number / Others |             |              |                 |
| 202                  | OXXXXXX                                  |                            |             |              |                 |
|                      |                                          |                            |             |              |                 |
| ID Тур               | e                                        |                            |             |              |                 |
|                      | al Incorporated Company                  |                            |             |              | -               |
| LOC                  |                                          |                            |             |              |                 |
| Loc                  |                                          |                            |             |              |                 |
| Name                 |                                          |                            |             |              |                 |
| Name<br>TES          | TING TWO LIMITED                         |                            |             |              |                 |
| Name<br>TES          | TING TWO LIMITED                         |                            |             |              |                 |
| Name<br>TES<br>Conta | STING TWO LIMITED                        |                            |             |              |                 |
| Name<br>TES<br>Conta | CTING TWO LIMITED                        |                            |             |              |                 |
| Name<br>TES<br>Conta | CTING TWO LIMITED<br>ct Number<br>346578 |                            |             |              |                 |

1

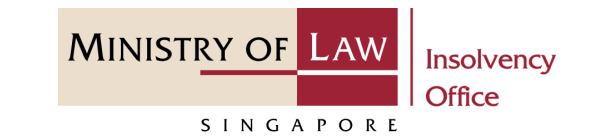

19

Continue to edit the **Particulars of Payment** information if needed.

| Address Type          |                   |
|-----------------------|-------------------|
| O Local Address       | O Foreign Address |
| Postal Code           |                   |
|                       |                   |
|                       |                   |
|                       |                   |
| Blk/House Number      |                   |
|                       |                   |
|                       |                   |
| Street name           |                   |
|                       |                   |
|                       |                   |
|                       |                   |
| Level                 |                   |
|                       |                   |
|                       |                   |
| Unit                  |                   |
|                       |                   |
|                       |                   |
|                       |                   |
| Building Name         |                   |
|                       |                   |
|                       |                   |
| Devenent Americat (¢) |                   |
| Payment Amount (\$)   |                   |
| \$ 1,000.00           |                   |
|                       |                   |

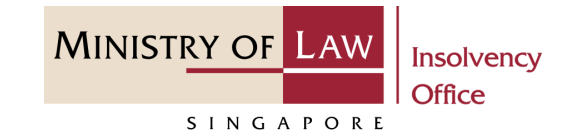

20

Click on the **Update** button to save the changes.

|       | onno anna onna  | il will be sent to this Payee to log in to g                                       | ive consent to receive | e the monies via PayNow. |    |
|-------|-----------------|------------------------------------------------------------------------------------|------------------------|--------------------------|----|
| Narra | tion            |                                                                                    |                        |                          |    |
| Nai   | rration         |                                                                                    |                        |                          |    |
|       |                 |                                                                                    |                        |                          |    |
|       |                 |                                                                                    |                        |                          |    |
| Supp  | orting Docu     | uments                                                                             |                        |                          |    |
|       |                 |                                                                                    |                        |                          |    |
| No.   | Date            | Document Type                                                                      | Description            | Document Name            |    |
| 1     | 12/01/2022      | Front page of Bank Passbook / Bank Statement<br>Reflecting Name and Account Number |                        | Supporting Documents.pdf | Ad |
|       |                 |                                                                                    |                        |                          |    |
|       |                 |                                                                                    |                        |                          |    |
|       |                 |                                                                                    |                        |                          |    |
|       |                 |                                                                                    |                        |                          |    |
|       |                 |                                                                                    |                        |                          |    |
|       |                 |                                                                                    |                        |                          |    |
|       |                 |                                                                                    |                        |                          |    |
| Choos | e type of suppo | orting document to add, if any                                                     |                        |                          |    |
| Choos | e type of suppo | orting document to add, if any                                                     |                        |                          |    |

- 21 To delete a Payment record, click on the Action dropdown and select Delete.
- 22 Click on the **Yes** button to acknowledge the confirmation message.

| 0. | Payee Name          | ID Number   | Currency | Amount | Payment Mode | Supporting Documents                                                                                                    |   |
|----|---------------------|-------------|----------|--------|--------------|----------------------------------------------------------------------------------------------------|---|
|    | TESTING TWO LIMITED | 2020X000X0X | SGD      | 1,000. | 00 GIRO      | Front page of Bank Passbook / Bank<br>Statement Reflecting Name and Accou<br>Number - Unclaimed Assets to be Paid<br>the Official Receiver_07032021122129.pdf |   |
|    |                     |             |          |        |              |                                                                                                    | - |
|    |                     |             |          |        |              |                                                                                                    |   |
|    |                     |             |          |        |              |                                                                                                    |   |

|                    |                |              | ×                   |
|--------------------|----------------|--------------|---------------------|
| Deleted record wil | l be lost. Are | e you sure y | you want to delete? |
| 22                 | Yes            | No           |                     |

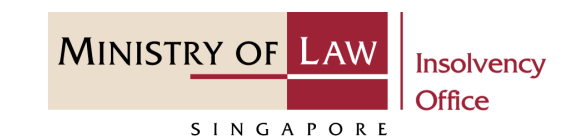

MINISTRY OF LAW Insolvency Office

SINGAPORE

Enter the Liquidator's Release 23 **Fee** information

AND

Click on the **Choose File** button to upload the Order of Court Attachment.

24

Verify the uploaded supporting document.

You may click on the **Delete** button to delete the document.

|    | Liquidator's Release Fee                                       |
|----|----------------------------------------------------------------|
| 23 | Would you like to submit OR Fees for the liquidator's release? |
|    | Amount                                                         |
|    | 0.00                                                           |
|    | Order of Court Attachment                                      |
| L  |                                                                |

| Would you like to subm | t OR Fees for the liquidat | tor's release? |  |  |
|------------------------|----------------------------|----------------|--|--|
| • Yes • No             |                            |                |  |  |
| Amount                 |                            |                |  |  |
| S\$ 1,000.00           |                            |                |  |  |
|                        |                            |                |  |  |
| Order of Court Attachm | ent                        |                |  |  |
|                        |                            |                |  |  |

SINGAPORE

- 25 Update the Contact Information.
- 26 Click on the **Proceed** button.

| Name                  |       |  |                   |         |         |
|-----------------------|-------|--|-------------------|---------|---------|
| Insolvency Practition | er 01 |  |                   |         |         |
| Contact Number        |       |  |                   |         |         |
| Email Address         |       |  |                   |         |         |
|                       |       |  |                   |         |         |
|                       |       |  | Back to Dashboard | Savi 26 | Proceed |

# Payment Requisition – Confirmation

**1** Review the information on the confirmation page.

| SINGAPORE                                                         | £Ω ∎      | -SERVICES - N      | IY ACCOUNT 🝷 |                 | increasing, increasing, | Logout C      |
|-------------------------------------------------------------------|-----------|--------------------|--------------|-----------------|-------------------------|---------------|
| Payment Requisiti                                                 | on        |                    |              |                 |                         |               |
| 1. Company Details                                                | 2. Cr     | eate Payment Req   | uest         | 3. Confirmation | 4. Ac                   | knowledgement |
| Particulars of Company                                            | ,         |                    |              |                 |                         |               |
| Company Name                                                      |           | COMPANY AI         | BC PTE. LTD. |                 |                         |               |
| UEN / Company Number                                              |           | 2020XXXXXX         |              |                 |                         |               |
| Case Reference Number                                             |           | CW-000046-24       | 021-K        |                 |                         |               |
| Case Account Summary                                              | 1         |                    |              |                 |                         |               |
| Current Account Balance                                           |           | SGD 23,            | 519.00       |                 |                         |               |
|                                                                   |           | SG                 | iD 0.00      |                 |                         |               |
| Investment Balance                                                |           |                    | 150.00       |                 |                         |               |
| Investment Balance<br>Available Balance                           |           | SGD 9,             | 159.00       |                 |                         |               |
| Investment Balance<br>Available Balance<br>Particulars of Payment |           | SGD 9,             | 159.00       |                 |                         |               |
| Investment Balance<br>Available Balance<br>Particulars of Payment | ID Number | SGD 9,<br>Currency | Amount (\$)  | Payment Mode    | Supporting Document     |               |

MINISTRY OF LAW

SINGAPORE

# Payment Requisition – Confirmation

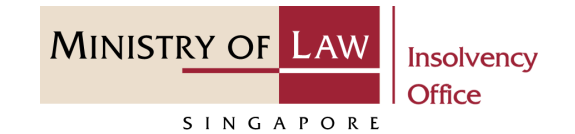

2 Continue to review the information.

|   | Liquidator's Release Fee                                                         |
|---|----------------------------------------------------------------------------------|
| _ | Would you like to submit the liquidator's release fee for Official Receiver? Yes |
|   | Amount                                                                           |
|   | S\$ 1,000.00                                                                     |
|   | Order of Court Attachment                                                        |
|   | Supporting Documents.pdf                                                         |
|   | Contact Information                                                              |
|   | Name                                                                             |
|   | Insolvency Practitioner 01                                                       |
|   | Contact Number                                                                   |
|   |                                                                                  |
|   | Email Address                                                                    |
|   |                                                                                  |
|   |                                                                                  |

# Payment Requisition – Confirmation

- 3 Read the notes carefully and turn on the option to make the declaration.
- 4 Click on the **Proceed** button.

|   | Declaration                                                                                                    |
|---|----------------------------------------------------------------------------------------------------|
| 2 | 1. I declare that all information and documents that I have provided are true, accurate and complete to the best of my knowledge      |
|   | and belief. I have provided such information and documents knowing that the Official Receiver and/or his officers will use, and r     |
|   | ely on, the same to perform their duties.                                                                                             |
|   | 2. I understand that I may be committing an offence of giving false information to a public servant and thereby liable to prosecution |
|   | under Section 182 of the Penal Code (Cap. 224) for any false declaration and/or material omission. The offence is punishable on       |
|   | conviction with imprisonment for a term of up to two years or a fine or both.                                                         |
|   | Yes, I agree.                                                                                                    |
|   | Back to Dashboard Bac <b>4</b> Proceed                                                                                                |

MINISTRY OF LAW

SINGAPORE

# Payment Requisition – Acknowledgement

MINISTRY OF LAW SINGAPORE

 Click on the **Print** button to view the PDF document of the submitted application

OR

Click on the **Back to Dashboard** button to return to Dashboard for the other Eservices.

| INISTRY OF LAW<br>Insolvency<br>Office                                                                                       |                                                                                                 | Welcome, Insolvency Practitioner 01 |
|----------------------------------------------------------------------------------------------------|-------------------------------------------------------------------------------------------------|-------------------------------------|
| ayment Requisition                                                                                                    | 1                                                                                               |                                     |
| 1. Company Details                                                                                                    | 2. Create Payment Request 3. Confirma                                                           | tion 4. Acknowledgement             |
| Thank you for using ou                                                                                                    | r o Sorviço                                                                                     |                                     |
| Your Payment Requisition has                                                                                                 | heen successfully submitted                                                                     |                                     |
| rour rayment requisition has                                                                                                 | Seen successionly submitted.                                                                    |                                     |
| Please print this page for your                                                                                              | own reference. You will not be able to access this page after exi                               | ting the webpage.                   |
| Please print this page for your<br>Case Reference Number: CW-(                                                               | own reference. You will not be able to access this page after exi<br>00046-2021-K               | iting the webpage.                  |
| Please print this page for your<br>Case Reference Number: CW-<br>E Filing Number: PRF2022021                                 | own reference. You will not be able to access this page after exi<br>00046-2021-K<br>4774K      | iting the webpage.                  |
| Please print this page for your<br>Case Reference Number: CW-<br>E Filing Number: PRF2022021<br>Date of Submission: 11/02/20 | own reference. You will not be able to access this page after exi<br>00046-2021-K<br>4774K<br>2 | iting the webpage.                  |